# Configuración y Troubleshooting del Sistema VPME en RFGW-10

# Contenido

Introducción Prerequisites Requirements Componentes Utilizados Antecedentes Configuración de VPME en RFGW-10 Solución de problemas de VPME en RFGW-10

# Introducción

Este documento describe el sistema VoD Privacy Mode Encryption (VPME), cómo configurarlo en RFGW-10 y los pasos para solucionar problemas.

# Prerequisites

#### Requirements

No hay requisitos específicos para este documento.

#### **Componentes Utilizados**

Este documento no tiene restricciones específicas en cuanto a versiones de software y de hardware.

The information in this document was created from the devices in a specific lab environment. All of the devices used in this document started with a cleared (default) configuration. Si tiene una red en vivo, asegúrese de entender el posible impacto de cualquier comando.

# Antecedentes

Cisco Converged EdgeQAM Manager (CEM), también conocido como Cisco Encryption Manager o Converged Encryption Manager es una aplicación Java que se ejecuta en sistemas Windows/Linux. Se comunica con el sistema de renovación de cifrado (ERS) a través de Internet y obtiene los mensajes de control de derechos (ECM), que contienen la palabra de control para codificar el vídeo y, a continuación, reenvía los mensajes ECM a los dispositivos Cisco Edge QAM del sitio. Los dispositivos EQAM mezclan la secuencia con la Palabra de control (CW) contenida en el ECM y envían el contenido codificado más el ECM a los decodificadores (STB):

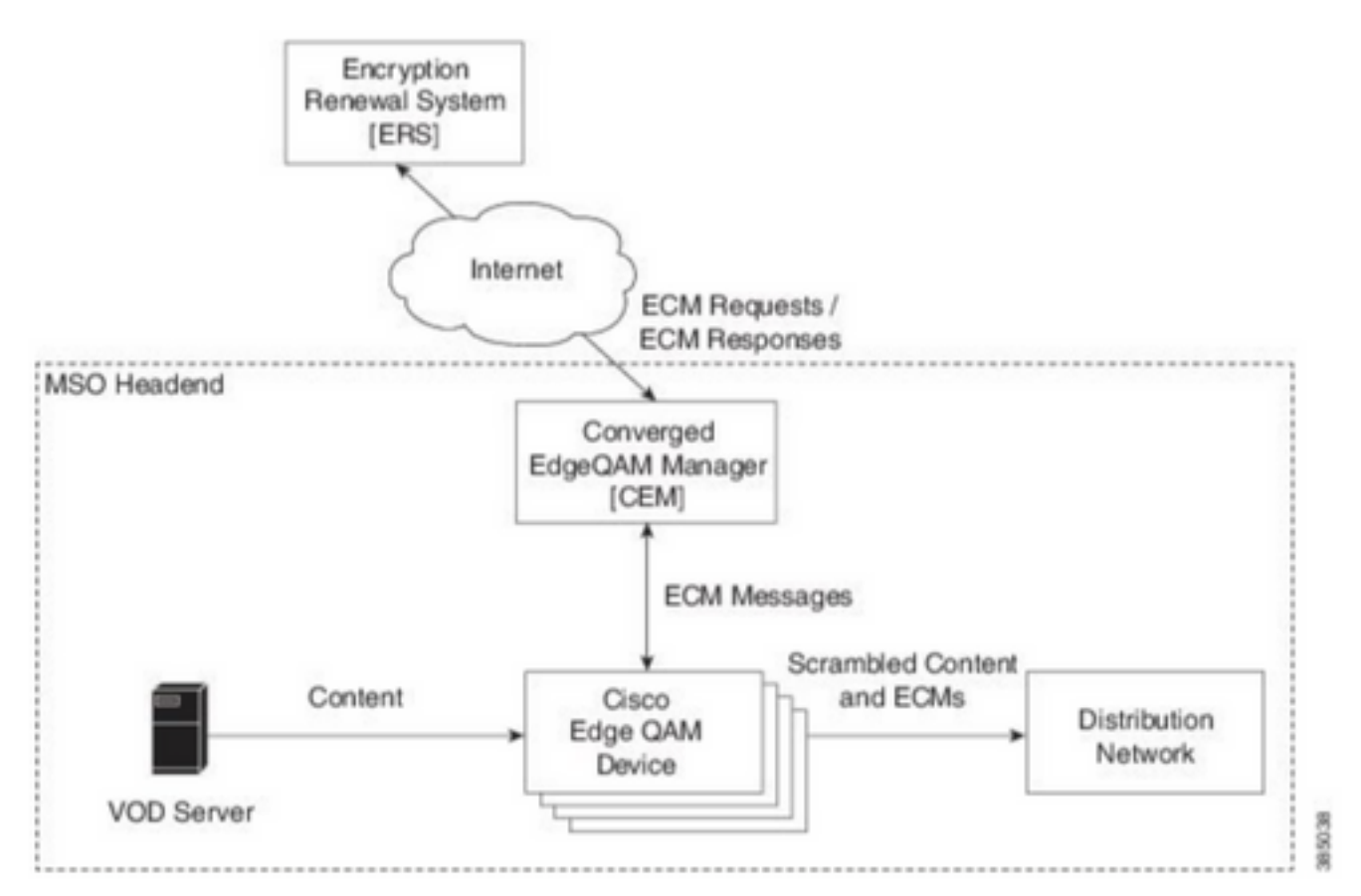

Los nuevos ECM se envían periódicamente (orden de días), en función del nivel de seguridad que el SP desea garantizar. Hasta que se renueve el ECM, el EQAMS sigue utilizando el último recibido.

### Configuración de VPME en RFGW-10

```
cable video scrambler pme cem 10.11.12.13 5000 cable video scrambler pme vodsid 500
!
cable linecard 3 encryption pme scrambler des
   dvb-conform true
cable video multicast uplink TenGigabitEthernet 12/9 backup TenGigabitEthernet 1/1 bandwidth
900000
cable video multicast uplink TenGigabitEthernet 12/10 backup TenGigabitEthernet 1/2 bandwidth
900000
cable video timeout off-session 300
cable route linecard 3 load-balance-group 1 qam-partition default ip 10.20.30.40 udp 1 2000
bitrate 1500000 qam-partition 3 ip 10.20.30.40 udp 2001 65535 gqi-ingress-port 1 bitrate 4000000
cable route linecard 3 load-balance-group 2 qam-partition 3 ip 10.20.30.50 udp 2001 65535 gqi-
ingress-port 2 bitrate 400000
interface Loopback2
ip address 10.20.30.50 255.255.255.255 secondary [...] ip address 10.20.30.40 255.255.255.255
```

### Solución de problemas de VPME en RFGW-10

Paso 1. Compruebe las sesiones de vídeo.

RFGW-10**#sh cable video sess all** 

Encryption Current ID Port Type Type Address Port Pgm Bitrate State State Rdy State State Type \_\_\_\_\_ \_\_\_\_ \_\_\_\_\_\_ \_\_\_\_\_ \_\_\_ --> CLEAR SESSIONS / MULTICAST: - - 22440 ACTIVE ON YES -203096374 3/1.27 Pass SSM -203096376 3/1.27 Remap SSM - - 1510 12500000 ACTIVE ON YES -1109 3750000 ACTIVE ON YES -203161914 3/1.28 Remap SSM ----> PME ENCRYPTED SESSIONS / UNICAST: GQI ESTABLISHED, EXPECTED WHEN NO VOD REQUEST 100 1 0 OFF ON 204341248 3/1.46 Remap UDP 10.20.30.40 NO -PME 204341249 3/1.46 Remap UDP 10.20.30.40 101 2 0 OFF ON NO -PME \_ 204341250 3/1.46 Remap UDP 10.20.30.40 102 3 0 OFF ON NO -PME VOD SESSION TRYING TO ESTBLISH, BUT NOT ENCRYPTED -> NOT GOOD 293404952 4/8.45 Remap UDP 10.20.30.40 1450 1 5623706 ACTIVE ON YES -PME HOW IT MUST LOOK LIKE 216924331 3/5.46 Remap UDP 10.20.30.40 901 2 14751242 ACTIVE ON YES -PME Encrypted 220004558 3/6.45 Remap UDP 10.20.30.40 1056 7 14754740 ACTIVE ON YES -PME Encrypted 274530352 4/2.45 Remap UDP 10.20.30.40 258 9 30001748 ACTIVE ON YES -PME Encrypted

Aquí puede ver el problema con una sesión de VoD que intenta establecer. Durante unos segundos (antes de que se descarte) está en estado ACTIVO, con tráfico en velocidad de bits de entrada pero no cifrado. Este comportamiento sugiere un problema de cifrado.

Puede confirmar esto aún más poniendo una lista de acceso en los links ascendentes, para hacer coincidir el tráfico con las IP de loopback y verificar que los paquetes coincidan en la lista de acceso.

Paso 2. Verifique el estado CEM en el RFGW-10.

RFGW-10#show cable video scramble pme stat
Vodsid : 500
CEM IP : 10.11.12.13
CEM Port : 5000
Local Port : 0
Count of ECMs recd : 0
CEM Connection State : Not Connected
CEM Connection will be attempted after 50 seconds

**Nota:** CEM IP es la IP de la VM, ya que CEM es sólo una aplicación java que se ejecuta sobre ella.

Cómo debe ser:

RFGW-10#show cable video scramble pme stat

Vodsid : 500 CEM IP : 10.11.12.13 CEM Port : 5000 Local Port : 22268 Count of ECMs recd : 1 CEM Connection State : Connected Paso 3. Verifique la conectividad haciendo ping en la dirección IP CEM.

Paso 4. Verifique la configuración CEM.

Necesita acceso GUI a la VM para ingresar la GUI de la aplicación CEM. Una vez allí, debe verificar la configuración de las interfaces a los nodos RFGW-10 y al servidor ERS, como se explica en la guía CEM: <u>Guía del usuario de Cisco Converged EdgeQAM Manager</u>

Si sólo tiene acceso CLI a la máquina virtual, puede ejecutar **ps -ef** para verificar si la aplicación CEM se ejecuta, y también verificar los registros con **tail -f CEM.log**